Finance Systems Management

Cash advance travel reimbursement requests will be processed on a General Travel expense report and will be approved by the Travel Office no more than 5 days before the trip start date.

Cash advance requests are only allowed for employees who have applied for and been denied a State Travel Card by Citibank. Cash Advance requests for travelers who do not qualify will be rejected by Travel Admin.

Before submitting a cash advance reimbursement request, a Pre-Approval expense report must be completed for the trip. The Pre-Approval Report ID will be required for Travel Advance Expense Report submission.

For more information on Travel Pre-Approval Reports and how to submit them, reference the <u>Travel Training Center</u>.

### Travel Expense Report - Cash Advance

To submit a Travel Expense Report for a cash advance reimbursement request, complete the following:

- Confirm traveler dashboard.
- Create a new expense report.
- Verify report type on expense report header = general travel.
- Verify basic trip information on the expense report header.
- Add cash expense advance line item request to report.

#### **Confirm Traveler Dashboard**

If you are an employee submitting your pre-approval report, signing into Chrome River via SSO will automatically place you on your dashboard for report submissions.

If you are a delegate for another employee and need to submit a pre-approval report on their behalf, click your **account name** in the top right corner. This will populate a dropdown menu that will list other employee accounts that have granted you delegate rights. Click the **correct traveler** to switch to their dashboard.

| ≡ ⊂ chromer    | iver     |                           |                  | Shannon Myers V<br>Texas Tech University |
|----------------|----------|---------------------------|------------------|------------------------------------------|
| Expenses       |          | + Create                  | Select           | Shannon Myers                            |
| 0              | 0        | 0                         | Correct Traveler | Alexandra Nicole Galle                   |
| Draft          | Returned | Submitted<br>Last 90 Days | HEALTH SCIENCES  | E. Jo Anna Perez Barela 19               |
| 🔗 Pre-Approval |          | + Create                  |                  | View Profile                             |

#### Create New Expense Report

Click the **Create** button in the top right corner of the Expenses bar.

| Expenses          |               | + Create     |
|-------------------|---------------|--------------|
| <b>O</b><br>Draft | 0<br>Returned | Click Create |

The Create button will populate a report header in the right-side panel.

#### Verify Report Type on Expense Report Header = General Travel

PCard transaction reconciliations are also completed via Chrome River expense reports. Ensure the report type displayed is **General Travel**.

|                            |                      | Cancel Save              |
|----------------------------|----------------------|--------------------------|
| Expenses For               | Jo Anna Perez Barela |                          |
| Import Travel Pre-Approval | IMPORT PRE-APPROVAL  | Select<br>General Travel |
| Report Name                |                      |                          |
| Report Type                | General Travel 🗸     |                          |

#### Verify Basic Trip Information on Expense Report Header

Expense Report Header information can be manually input in the report header or the information can be imported from the completed Pre-Approval report.

To import basic trip information, click **Import Pre-Approval** at the top of the report header.

|                            |                         | Cancel Save                  |
|----------------------------|-------------------------|------------------------------|
| Expenses Fo                | or Jo Anna Perez Barela |                              |
| Import Travel Pre-Approval | IMPORT PRE-APPROVAL     | Click<br>Import Pre-Approval |
| Report Name                |                         |                              |
| Report Type                | General Travel 🔻        |                              |

The system will display a drop-down list of completed Pre-Approvals. Select the appropriate **Pre-Approval Report** that coincides with the advance request.

<u>Note</u>: If you are completing the expense advance request immediately after submitting a Pre-Approval report, the Pre-Approval report will not display in the Import Pre-Approval list until it has been fully completed and an encumbrance has been created in Banner.

|                                                                        |                                 | 0                    | 礅     | Jo Anna Perez Barela 🗸<br>Texas Tech University |
|------------------------------------------------------------------------|---------------------------------|----------------------|-------|-------------------------------------------------|
| Import Pre-Approval                                                    | Select a<br>Pre-Approval Report |                      |       | ×                                               |
| Select a pre-approval rep<br>REPORT NAME<br>Barela, J - 2/13/2023, Aus | oort<br>stin, TX                | origina<br>1,260.96u | L AMT | REMAINING<br>1,260.96USD                        |
|                                                                        |                                 |                      |       | · · ·                                           |

The system will display a summary of the Pre-Approval report. If it's the correct report, click the **Import** button at the bottom of the summary.

| Import Pre-Approval               |                                                                                                    | ×                                                |
|-----------------------------------|----------------------------------------------------------------------------------------------------|--------------------------------------------------|
| Barela, J - 2/13/2023, Austin, TX |                                                                                                    | -                                                |
| Report Summary                    |                                                                                                    | ^                                                |
| From Date                         | 02/13/2023                                                                                                    |                                                  |
| To Date                           | 02/16/2023                                                                                                    | - 1                                              |
| Business Purpose                  | Will be attending Emburse in Motion 2022 (11/2-1<br>and attending sessions related to Higher Education<br>special interests and best practices for Reporting<br>Chrome River Admins. I will also be participating<br>Customer Success Panel. This will be beneficial to<br>ongoing configuration and maintenance of TTUHS<br>Chrome River environment and processes for PC<br>and Travel. | 11/3)<br>on<br>and<br>in a<br>to<br>SC's<br>card |
| Expense Summary                   |                                                                                                    |                                                  |
|                                   | REMAINING (USD) SPI                                                                                                    | ENT (USD)                                        |
| Airfare                           | 321.96                                                                                                    | 0.00                                             |
| Lodging                           | 597.00                                                                                                    | 0.00                                             |
| Meals - Itemized                  | 192.00                                                                                                    | 0.00                                             |
| Taxi / Car Service                | 150.00                                                                                                    | 0.00                                             |
| Total                             | 1,260.96                                                                                                    | 0.00                                             |
| Allocations                       |                                                                                                    |                                                  |
| In                                | Click<br>mport Import                                                                                                    |                                                  |

The system will display your Travel expense report header in the right-hand panel and auto-fill all basic trip information from the related Pre-Approval.

Verify the report type as **Advance Request**.

| Expenses For Jo Anna Perez Barela  |                                                                         |  |  |  |  |  |
|------------------------------------|-------------------------------------------------------------------------|--|--|--|--|--|
| Report Name                        | Barela, J - 2/13/2023, Austin, TX                                       |  |  |  |  |  |
| Report Type                        | General Travel 🔻                                                        |  |  |  |  |  |
| Chart                              | Н                                                                       |  |  |  |  |  |
| Start Date                         | 02/13/2023                                                              |  |  |  |  |  |
| End Date                           | 02/16/2023                                                              |  |  |  |  |  |
| Vacation taken on this trip        |                                                                         |  |  |  |  |  |
| Trip purpose must clearly state th | e benefit to the institution and/or grant.                              |  |  |  |  |  |
| Business Purpose                   | Will be attending Emburse in Motion 2022 (11/2-11/3) and attending sess |  |  |  |  |  |
| Туре                               | Select                                                                  |  |  |  |  |  |
| Traveler Type (H)                  | Select<br>Advance Request<br>Expense Report (After Trip)                |  |  |  |  |  |
| Trip Purpose (H)                   | Attend Conference -                                                     |  |  |  |  |  |
| Approver                           | R008 / Turpin, Lora Anne                                                |  |  |  |  |  |
| Origination                        | Lubbock, Texas, USA                                                     |  |  |  |  |  |
| Destination                        | Austin, Texas, USA                                                      |  |  |  |  |  |

Scroll to the bottom of the report header, <u>enter the Pre-Approval Report ID</u> and <u>remove the imported Pre-Approval</u> by clicking the **X** to the left of the report name.

The imported PA can only remain on expense reports that are submitted after trip completion. The import PA option is being used for the convenience of auto-filling basic trip information.

|                                                                 |                          |                                   | Cancel Save |
|-----------------------------------------------------------------|--------------------------|-----------------------------------|-------------|
| Туре                                                            | Advance Request -        | ]                                 |             |
| Traveler Type (H)                                               | Employee -               | ]                                 |             |
| Trip Purpose (H)                                                | Attend Conference 💌      | ]                                 |             |
| Approver                                                        | R008 / Turpin, Lora Anne | ]                                 |             |
| Origination                                                     | Lubbock, Texas, USA      | ]                                 |             |
| Destination                                                     | Austin, Texas, USA       |                                   |             |
| PA Report ID                                                    | QA0000967127             | Enter<br>Pre-Approva<br>Report ID | al          |
| Fiscal Year                                                     | FY23 -                   |                                   | - 1         |
| Pre-Approval Report Applied<br>X Barela, J - 2/13/2023, Austin, | тх                       |                                   |             |
|                                                                 | REI                      | MAINING (USD)                     | SPENT (USD) |
| Airfare to remove in                                            | nported                  | 321.96                            | 0.00        |
| Lodging Pre-Approva                                             | Report                   | 597.00                            | 0.00        |
| Meals - Itemized                                                |                          | 192.00                            | 0.00        |
| Taxi / Car Service                                              |                          | 150.00                            | 0.00        |
| Total                                                           |                          | 1,260.96                          | 0.00        |

Once the Pre-Approval Report is removed, click the **Save** button at the top right corner of the expense report header.

|                                        | Cancel                                                                  |
|----------------------------------------|-------------------------------------------------------------------------|
| Chart                                  | H Click Save                                                            |
| Start Date                             | 02/13/2023                                                              |
| End Date                               | 02/16/2023                                                              |
| Vacation taken on this trip            |                                                                         |
| Trip purpose must clearly state th     | e benefit to the institution and/or grant.                              |
| Business Purpose                       | Will be attending Emburse in Motion 2022 (11/2-11/3) and attending sess |
| Туре                                   | Advance Request                                                         |
| Traveler Type (H)                      | Employee -                                                              |
| Trip Purpose (H)                       | Attend Conference -                                                     |
| Approver                               | R008 / Turpin, Lora Anne                                                |
| Origination                            | Lubbock, Texas, USA                                                     |
| Destination                            | Austin, Texas, USA                                                      |
| PA Report ID                           | QA0000967127 Pre-Approval Report<br>removed                             |
| Fiscal Year                            | FY23                                                                    |
| Import Travel Pre-Approval<br>Optional | IMPORT PRE-APPROVAL                                                     |

#### Add Cash Expense Advance Line Item Request to Report

After saving your expense report header, the system will display the empty expense report in the left-hand panel and the traveler's eWallet in the right-hand panel.

Click **Create New** in the eWallet panel to add a cash expense advance line item request to the report.

| ÷      | Expenses For<br>Shannon Myers    | <b>-</b> ⊕ |   | Add             |                         | t e        |
|--------|----------------------------------|------------|---|-----------------|-------------------------|------------|
| Busine | ace Conference                   |            | r | Expenses        | All Items               | All Merged |
| Com    | nents () Attachments             | (j)        | L | Create New      | Sort 👻 Group by: None 👻 |            |
| DATE   | EXPENSE SPENT REQUESTED          | REIM 🖉 🖪 🔺 |   | eWallet         | Click                   | •          |
|        |                                  |            | ^ | All             | Cilck<br>Create New     |            |
|        |                                  |            |   | Trips           | Create New              |            |
|        |                                  |            |   | Offline         |                         |            |
|        |                                  |            |   | Credit Card     |                         |            |
|        | You have not added any expenses. |            |   | Travel Advances |                         |            |
|        | + Add Expense                    |            |   | Recycle Bin     |                         |            |

Different expense tiles will become viewable. Select the Cash Advance Request tile.

| Add<br>Expenses | PREPAID |         | E       |         |
|-----------------|---------|---------|---------|---------|
| Create New      | ADVANCE | REQUEST | ITEMIZA | Select  |
| eWallet         |         |         |         | Request |

The Cash Advance Request form will be displayed in the left-hand panel after selection.

Provide the following information on the form:

- **Fund:** Search and select the main fund being utilized for the trip. The fund must match the Chart chosen on the expense report header.
- **Date:** Enter today's date.
- **Spent:** Enter the requested advance amount.
- **Description:** Optional field to provide any additional information you believe may be note-worthy or necessary for Travel Admin's review.
- Allocation: This is a locked field that will validate the expense as an advance. Do not attempt to alter. Advance expenses upload to a balance account in Banner, therefore a full FOP is not required.
- Attachments: The traveler's related Pre-Approval PDF report must be attached in order to ensure the requested advance amount is realistic to the actual expenses that will be incurred.

Up to 90% of the estimated expenses is allowed, but travelers should only request what is needed and should cover a small amount of their travel expenses personally to ensure funds are not owed back to the institution.

# Advances will be denied if an employee owes reimbursement back to the institution due to an excessive advance received more than once.

After completing the Cash Advance expense form, click **Save** at the top right corner to add the line item to the report.

|                                                               |                                                               |                        | Cancel            | Save |
|---------------------------------------------------------------|---------------------------------------------------------------|------------------------|-------------------|------|
| Cash Adva                                                     | ance Request                                                  | Click<br>Save          |                   |      |
| Cash advances will be issued<br>Employees who have been d     | I 5 business days prior to depa<br>enied a State Travel Card. | arture date and are or | ly allowable for  |      |
| Fund                                                          | H-181183-Purchasing                                           |                        |                   |      |
| Date                                                          | 02/01/2023                                                    |                        | Enter             |      |
| Spent                                                         | 200.00                                                        | USD                    | Enter<br>Informat | ion  |
| Attach full Pre-Approval PDF<br>traveler's estimated, encumbe | report to Cash Advance reque<br>ered expenses.                | est. Request cannot e  | xceed 90% of th   | le   |
| Description<br>Optional                                       |                                                               |                        |                   | //   |
| Allocation                                                    |                                                               |                        |                   |      |
| H-Advance - Chart H - Adva                                    | ince                                                          |                        |                   |      |
| Attachments (0)                                               |                                                               |                        |                   |      |
| Dr                                                            | ag image here to upload                                       | Add Attachments 🔻      |                   |      |

Note: A Travel Expense Report for Advances should not include both a Prepaid Expense and Cash Advance request. Cash Advance requests for qualified employees cannot be approved more than 5 days before the trip start date and including both advance types on the same report will substantially delay reimbursement of a Prepaid Expense Advance request. If a Prepaid Expense Advance is also needed, submit an additional Travel Advance Expense Report.

Click **Submit** at the bottom of the left panel to submit the cash advance request.

| ÷                              | Expense<br>Jo Anr          | es For<br>1a Perez Ba                    | irela     |                             |       | F   | Ð   |
|--------------------------------|----------------------------|------------------------------------------|-----------|-----------------------------|-------|-----|-----|
| Barela,                        | <b>J - 2/1</b><br>ents  1  | 3/2023, Au<br>Attachments                | ustin, TX |                             |       |     | i   |
| DATE                           | DATE EXPENSE               |                                          |           | SPENT REQUESTED REIMB 🖉 🗮 🛦 |       |     |     |
| Wed<br>02/01/2023              | 023 🐚 Cash Advance Request |                                          |           | 200.00<br>USD               | 200.0 | 0 🖉 | < ^ |
|                                |                            |                                          |           | Click<br><b>Submit</b>      |       |     | -   |
| Expense Report<br>QA0030559444 |                            | Total Requested Reimbursem<br>200.00 USD |           | Submit                      |       |     |     |

Submission confirmation and report summary will be displayed in the right-hand panel. Click **Submit** again to verify the report submission.

| Submit Confirmation                                                                                                    |                            |  |  |  |  |  |  |
|----------------------------------------------------------------------------------------------------|----------------------------|--|--|--|--|--|--|
| By submitting this report, I hereby certify that all expenses listed are true, correct, and related to official State business. I approve all corrections made to this report by my Institution due to errors or changes necessary to comply with State of Texas laws and rules, as well as Texas Tech policies and procedures. |                            |  |  |  |  |  |  |
| PDF -                                                                                                    | Cancel Pre-Approval Submit |  |  |  |  |  |  |
| Barela, J - 2/13/2023, Austin, TX                                                                                                    | Click<br>Submit            |  |  |  |  |  |  |

#### **Travel Expense Report - Cash Advance Routing**

Submitted Cash Advance Reports will electronically route as follows:

- Supervisor Approval Individual chosen in Report Header
- Travel Office Approval
- Export to Banner for Invoice Creation Reimbursement to traveler will process the following business day

### Travel Expense Report – Tracking & Recall

Submitted reports can be viewed in the Submitted folder of the Expense bar. Click the **Submitted folder** (3<sup>rd</sup> option) to view all Expense Reports that have been submitted in the current dashboard.

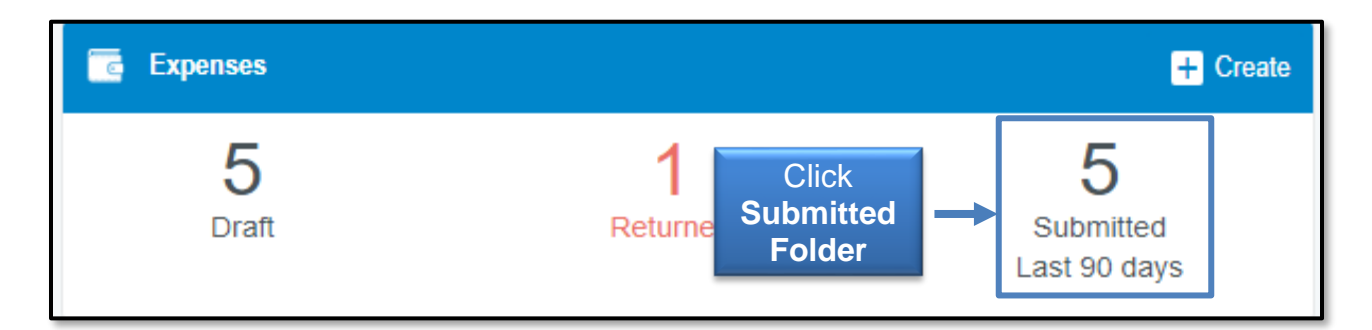

Select the **appropriate report** for review from the list of submitted expense reports.

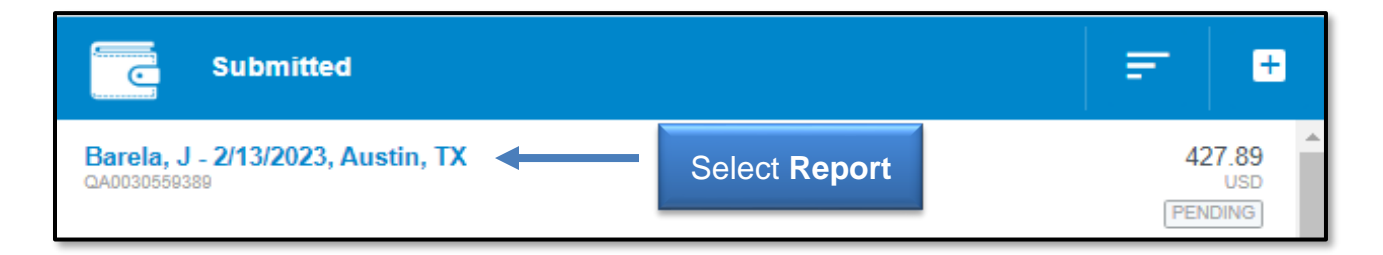

A summary of the report will open in the right-hand panel with the following options:

- **Open** Open the report and review the expense report line items.
- **PDF** Generate a PDF version of the expense report.
- Tracking View the status of the expense report line items.
- Recall Return any expense report to a Draft Status as long as none of the line items have been fully approved. All line items must be in a pending status in order to recall the expense report.

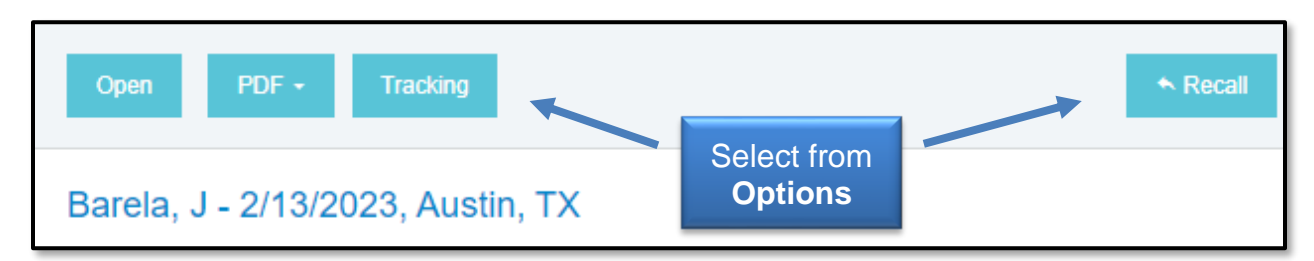

<u>Note</u>: The buttons will disappear if your browser window is too narrow to display them. If the buttons do not appear, click the **ellipsis** to display the options or widen the browser window.

#### **Fully Approved Cash Advances**

After a cash advance report has been fully approved and exported to Banner for reimbursement to the traveler, the Chrome River system will generate an Advance tile in the traveler's eWallet.

The Advance tile identifies the expense as already being paid by the institution and should be added to the final expense report after the trip has been completed.

For more information on Travel Expense Reports after trip completion and how to submit them, reference the <u>Travel Training Center</u>.

If you have questions, email <u>travel@ttuhsc.edu</u>.